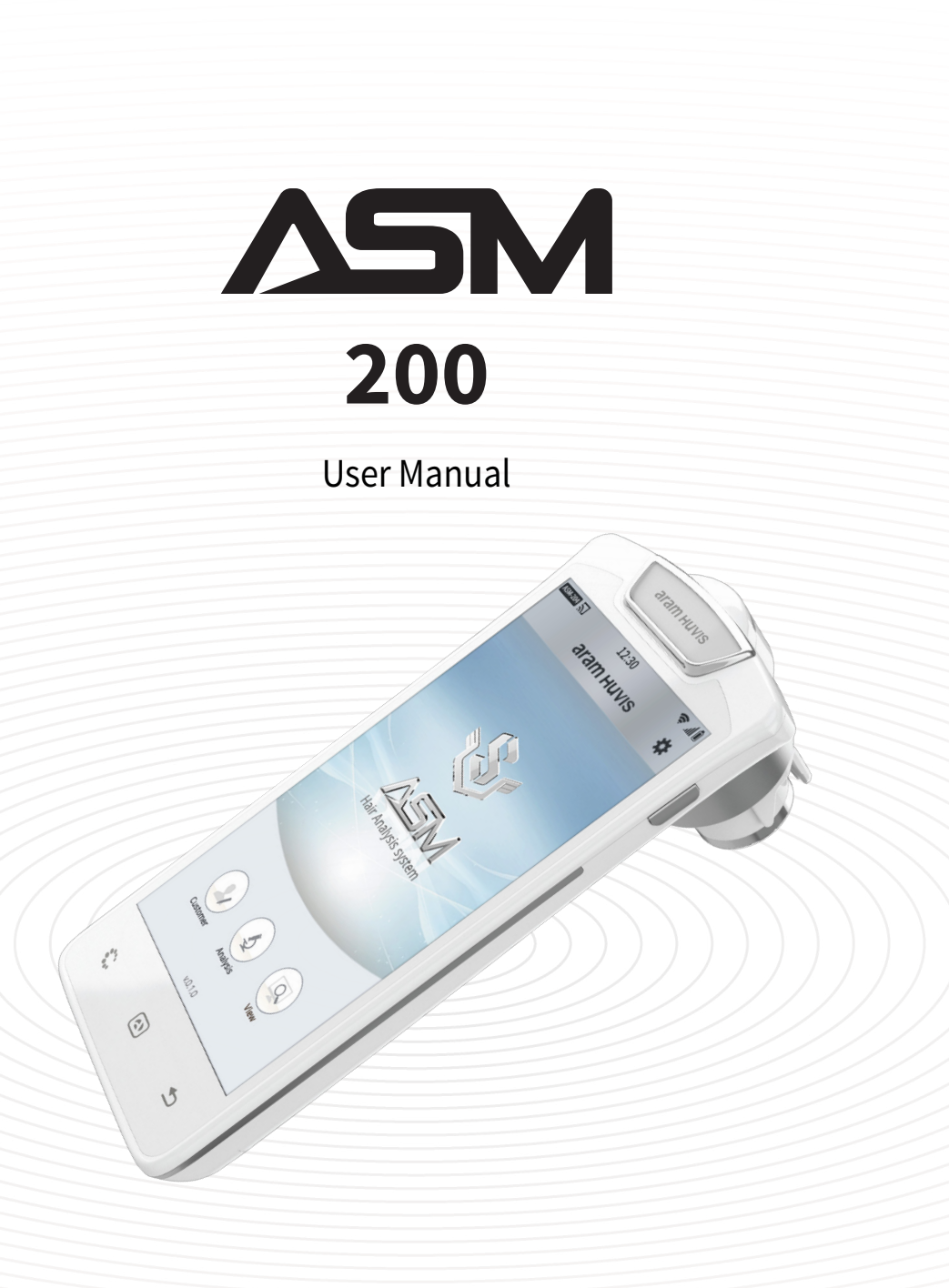

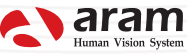

## Content

| Components                                            | 3  |
|-------------------------------------------------------|----|
| H/W Parts                                             |    |
| Device Functions                                      | 4  |
| Device Settings                                       | 5  |
| System Settings                                       |    |
| Date & Time                                           | 6  |
| Wi-Fi                                                 | 7  |
|                                                       |    |
| Application                                           |    |
| Application Settings                                  |    |
| Customer                                              | 9  |
| Hair Loss Status ———————————————————————————————————— | 10 |
| Scalp Status                                          | 11 |
| Hair Density                                          | 12 |
| Keratin of Scalp                                      | 13 |
| Scalp Sensitivity                                     | 14 |
| Hair Thickness                                        | 15 |
| Hair Pore Status                                      | 16 |
| Cuticle Status                                        | 17 |
| Summary                                               | 18 |
| Send Result -Email                                    | 19 |
| Mirroring                                             | 20 |
| View Mode                                             | 22 |
| Warranty                                              | 23 |

## Components

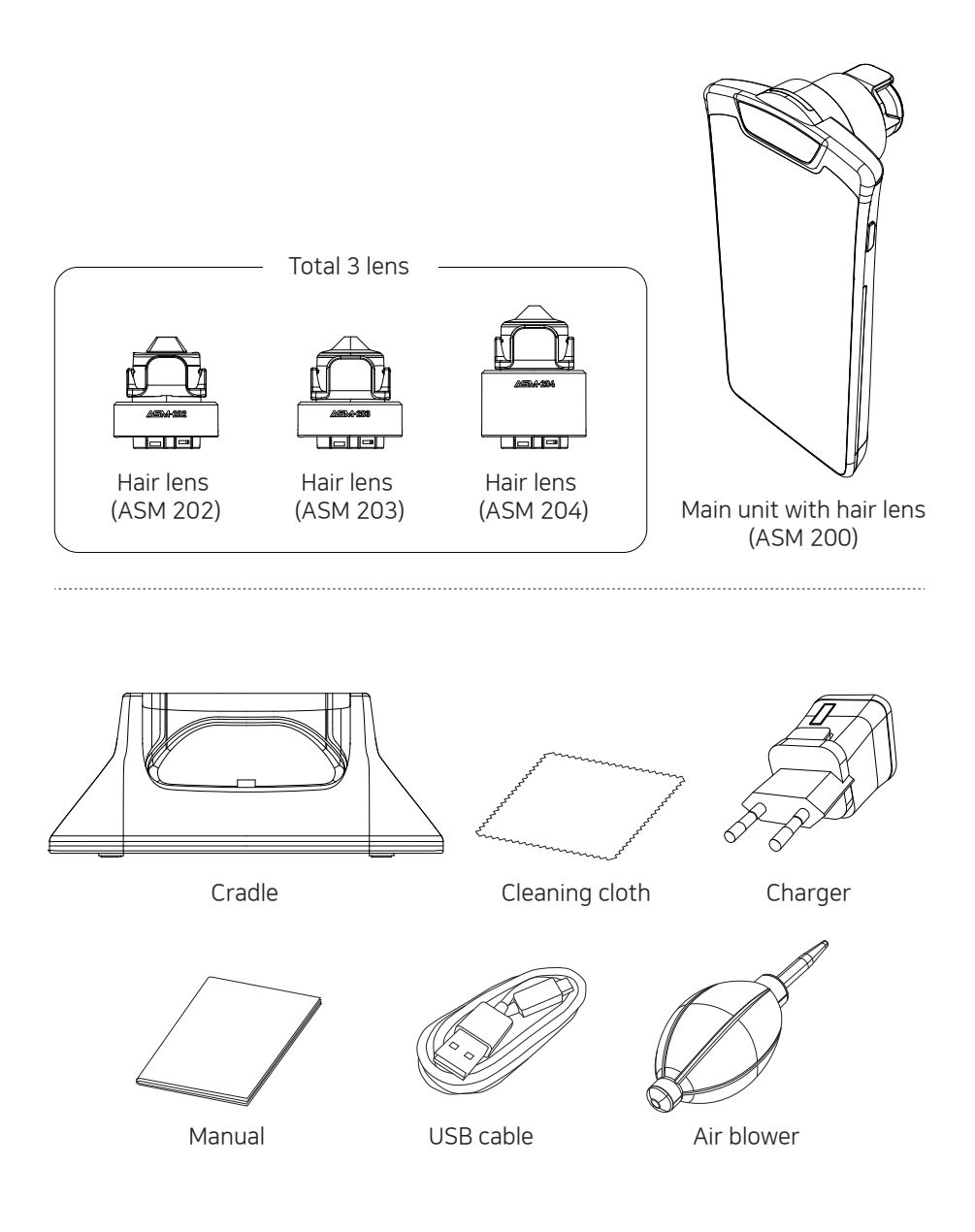

H/W Parts

### **Device Functions**

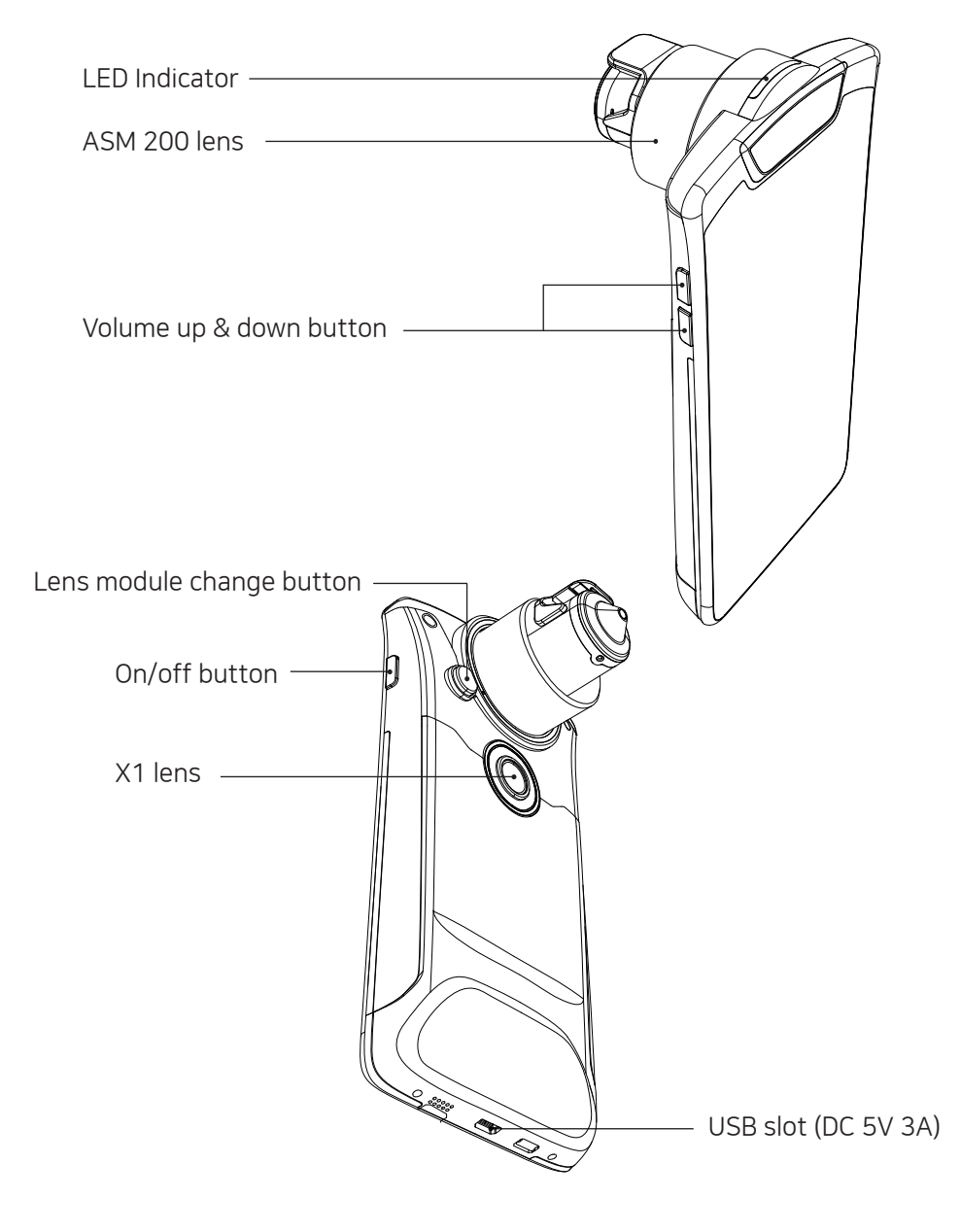

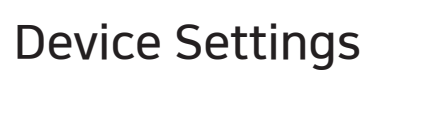

To turn on & off the power

- Press and hold "Power" button.
- Then "LED Indicator" will be twinkle and turn to white.

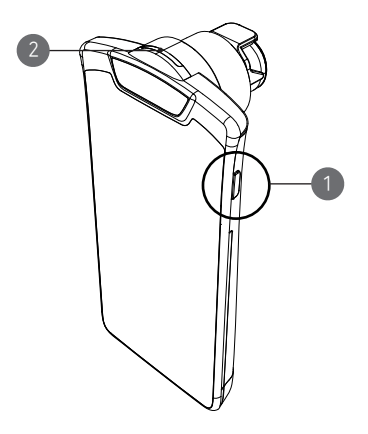

Charger can be used for American type & European type. The default is European type.

• Push the plug up.

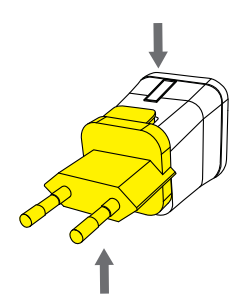

Then European type is disassembled and you can see the American type inside of the charger.

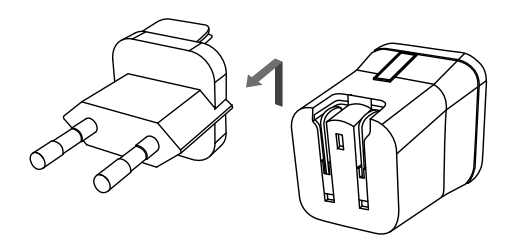

S Choose the one you want to use and connect USB cable in adaptor.

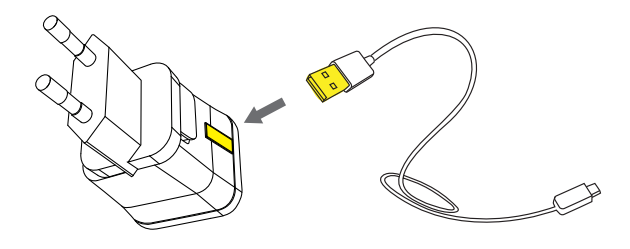

## Date & Time

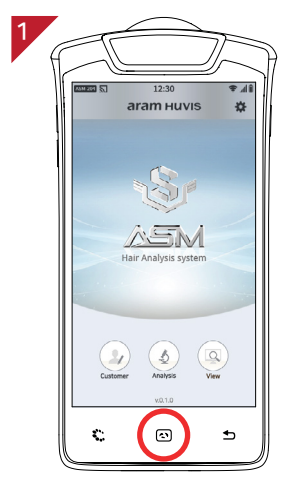

Touch 🖎 button.

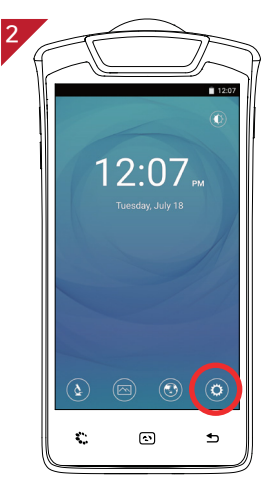

Touch 🗘 button.

| 3<br>Setti | ∎ 12:07<br>ngs Q  |
|------------|-------------------|
| ۲          | Language & input  |
| ٥          | Backup & reset    |
| System     | n                 |
| ©          | Date & time       |
| ŧ          | Accessibility     |
| e          | Printing          |
| ()         | Developer options |
| <b>(</b> ) | About tablet      |

Go to "Date & time"

| 4<br>← Date & time                                 | 12:07 |
|----------------------------------------------------|-------|
| Automatic date & time<br>Use network-provided time |       |
| Set date<br>July 18, 2017                          |       |
| Set time<br>12:07 PM                               |       |
| Select time zone<br>GMT+08:00 China Standard Time  |       |
| Use 24-hour format<br>1:00 PM                      |       |
|                                                    |       |
|                                                    |       |
|                                                    |       |

Go to "Set date".

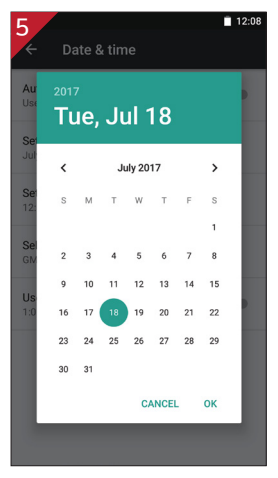

Select the date and touch "OK" button.

| 6      |                   | 12:07 |
|--------|-------------------|-------|
| Settin | ngs               | ۹     |
| ۲      | Language & input  |       |
| 0      | Backup & reset    |       |
| System |                   |       |
| 0      | Date & time       |       |
| ŧ      | Accessibility     |       |
| ē      | Printing          |       |
| {}     | Developer options |       |
| ()     | About tablet      |       |

Check if the setting is correctly applied.

### Wi-Fi

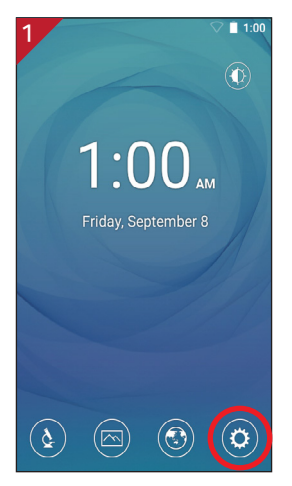

Touch 🗘 button.

| 2<br>Setti | nas           | ☑ 7:26<br>Q |
|------------|---------------|-------------|
| Wirele     | ss & networks |             |
| •          | Wi-Fi         |             |
| *          | Bluetooth     |             |
| 0          | Data usage    |             |
|            | More          |             |
| Device     |               |             |
| 0          | Display       |             |

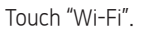

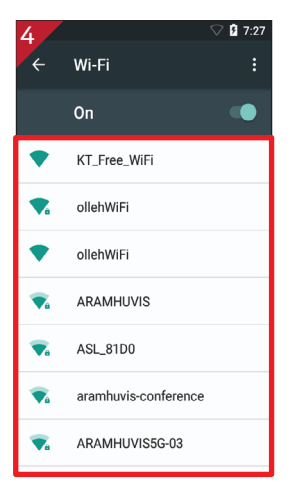

Wi-Fi list will appear.

| 5                |       |          |      |        |       | <b>⊘</b> ₿ | 7:27 |
|------------------|-------|----------|------|--------|-------|------------|------|
|                  | ARAN  | иних     | 'IS  |        |       |            | •    |
| F                | asswo | rd       |      |        |       |            |      |
|                  |       |          |      |        |       |            |      |
|                  | ] Sho | w passi  | word |        |       |            | l    |
|                  | dvanc | ed optic | ins  |        |       | ~          | н    |
|                  |       | C/       | ANCE | L (    | CONI  | IECT       |      |
| q <sup>1</sup> w | ² ³   | r        | t° y | ،<br>۱ | 7<br> | 8          | p    |
| а                | s d   | d f      | g    | h      | j     | k          | I.   |
| <b>±</b>         | z )   | с        | ۷    | b      | n     | m          |      |
| ?123             | ,     |          |      |        |       |            | Ø    |

Among the lists, select the Wi-Fi connection you could use.

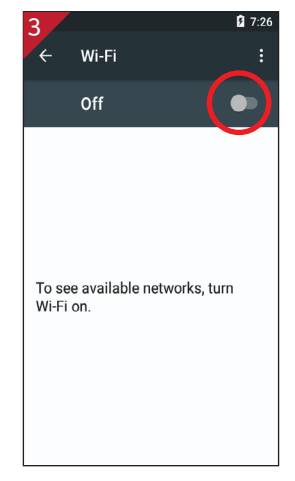

Turn on toggle switch.

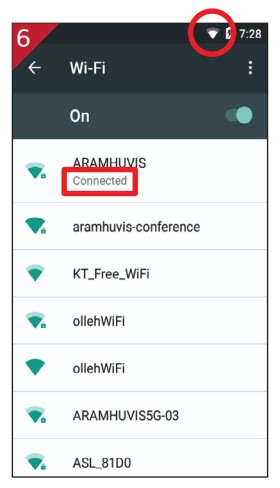

Wait until the device is connected to Wi-Fi.

#### Application

## **Application Settings**

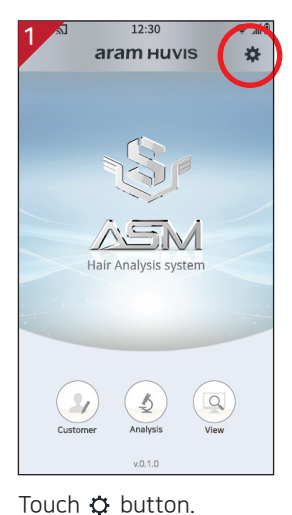

 Al
 12:30
 Image: All intervalues of the second section of the second section of the second second secon

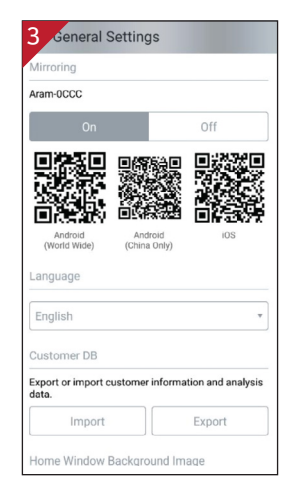

Go to "General Settings".

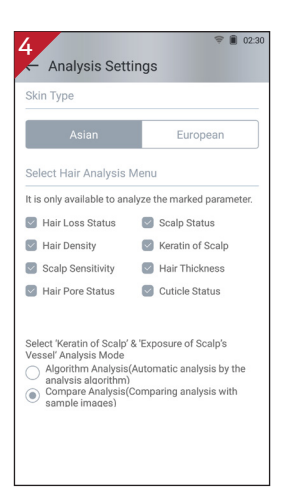

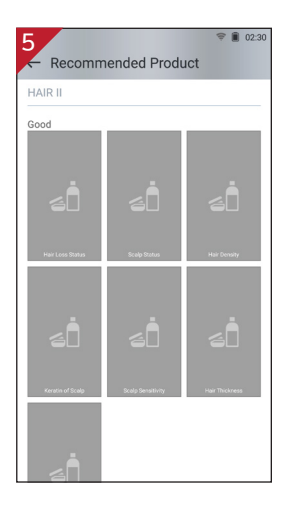

| Version          |                                                                                  |
|------------------|----------------------------------------------------------------------------------|
| /1.3.1           |                                                                                  |
|                  | Check Update                                                                     |
| Update           | Option                                                                           |
| When the automat | e program is operated, the latest version is ically checked.                     |
| When the automat | e program is operated, the latest version is<br>ically checked.<br>matic Update  |
| When the automat | e program is operated, the latest version is<br>ically checked.<br>mnatic Update |
| When the automat | e program is operated, the latest version is<br>ically checked.<br>mmatic Update |

### Customer

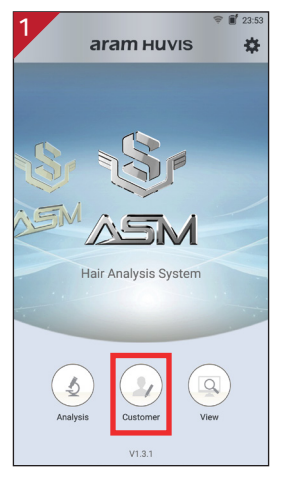

Touch 🕑 button.

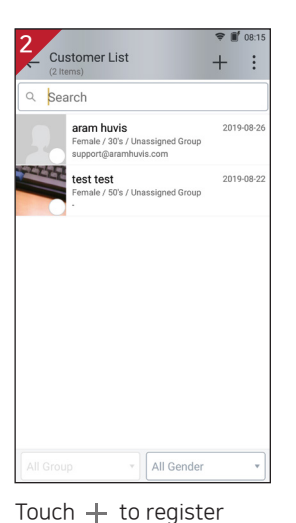

new customer.

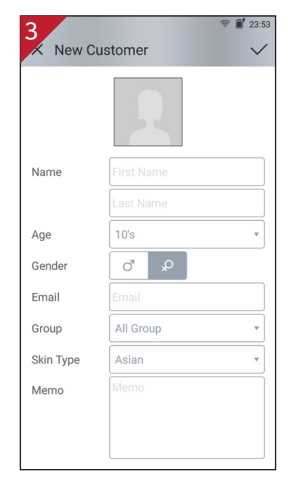

Input the information.

| 4 Ara | m HU | VIS     |       | (     | j)        | \$  |    | :  |
|-------|------|---------|-------|-------|-----------|-----|----|----|
|       | al I |         |       |       |           |     |    |    |
| Date  | HL   | HD      | SS    | KS    | S.<br>Sen | HPS | HT | CS |
|       |      |         |       |       |           |     |    |    |
|       |      |         |       |       |           |     |    |    |
|       |      |         |       |       |           |     |    |    |
|       |      |         |       |       |           |     |    |    |
|       |      |         |       |       |           |     |    |    |
|       | Ther | e is no | analy | sis d | ata.      |     |    |    |
|       |      |         |       |       |           |     |    |    |
|       |      |         |       |       |           |     |    |    |
|       |      |         |       |       |           |     |    |    |
|       |      |         |       |       |           |     |    |    |
|       |      |         |       |       |           |     |    |    |

Touch  $\oint$  button to start analyzing.

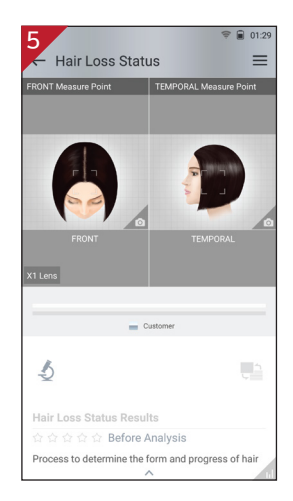

Touch i button to activate camera mode.

Application

## Hair Loss Status

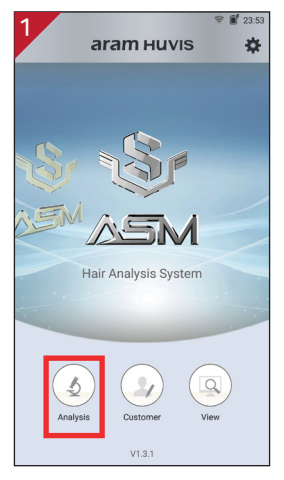

Touch 🔬 button.

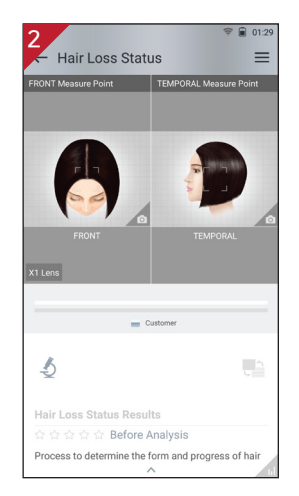

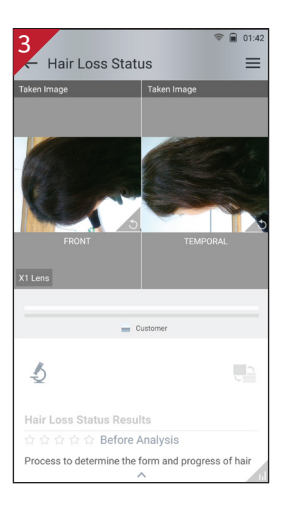

Touch 💿 button to activate camera mode.

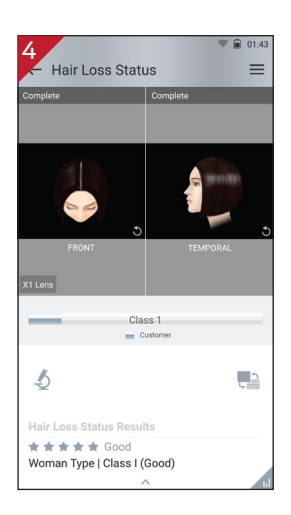

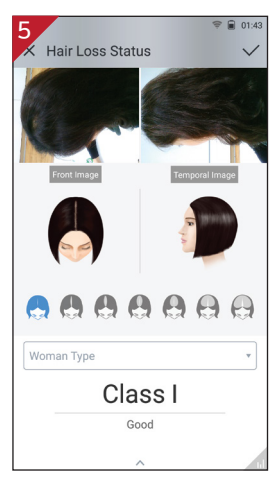

Then select the type which is similar with your hair loss shape.

## Scalp Status

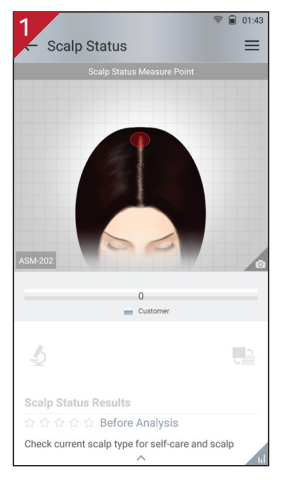

Touch 💿 button to activate camera mode.

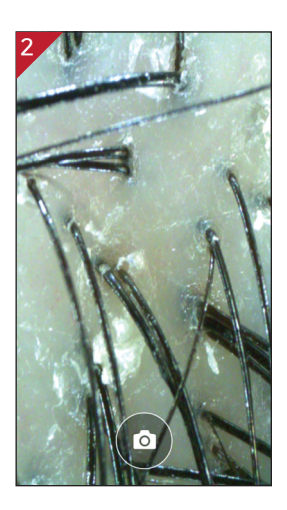

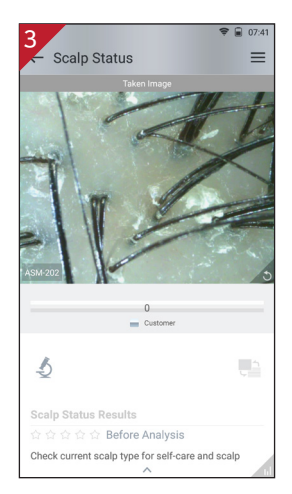

Put the camera onto the hair and touch button to capture the image.

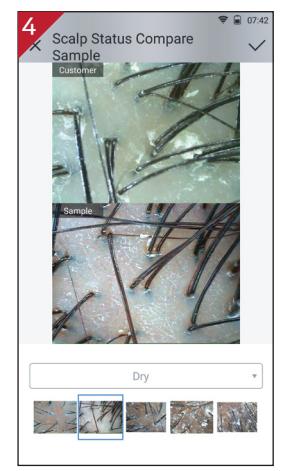

Touch "Analysis" to check analysis result.

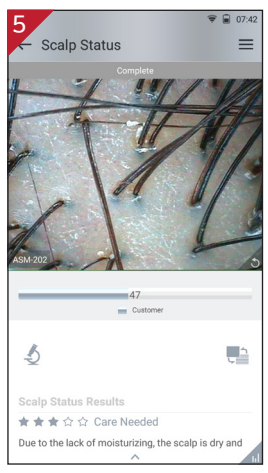

Among the samples, choose the one which is similar with your image.

## Hair Density

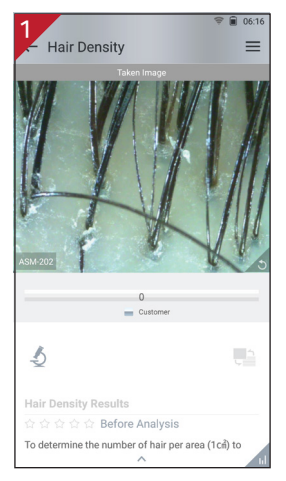

Touch "Analysis" to check analysis result.

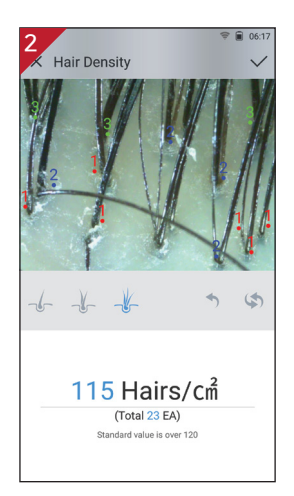

Count the hair number in the image.

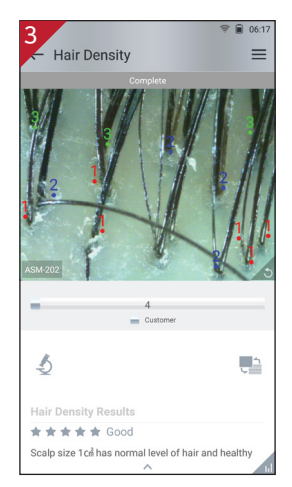

Check the result. And swipe to next step.

## Keratin of Scalp

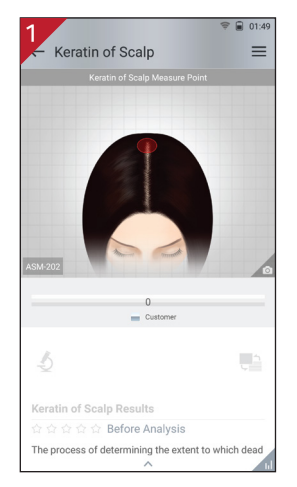

Touch 💿 button to activate camera mode.

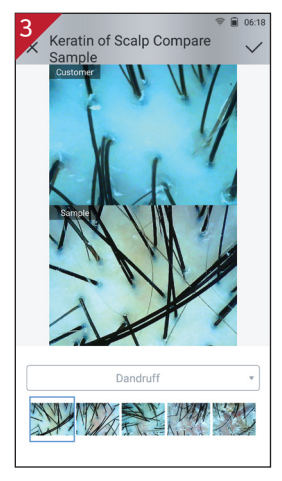

Touch "Analysis" to check analysis result.

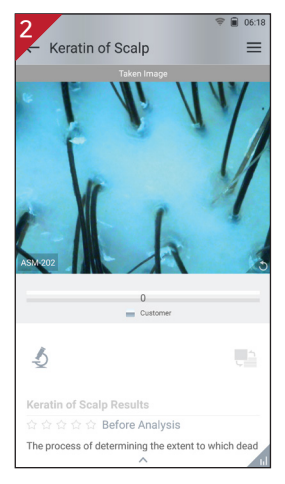

Put the camera onto the scalp and touch button to capture the image.

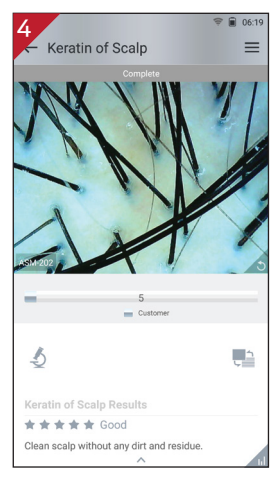

Touch "Analysis" to check analysis result.

# Scalp Sensitivity

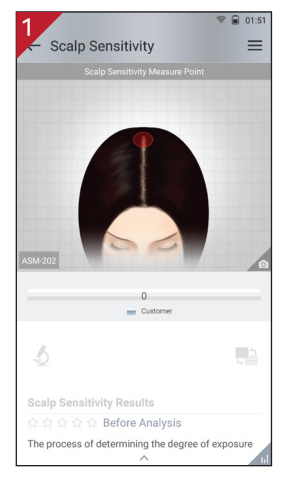

Touch 💿 button to activate camera mode.

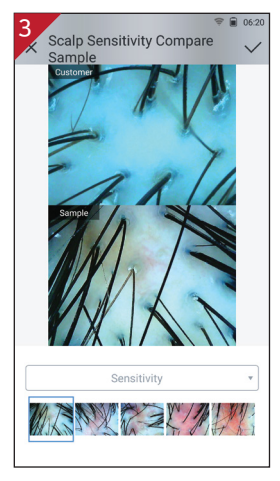

Touch "Analysis" to check analysis result.

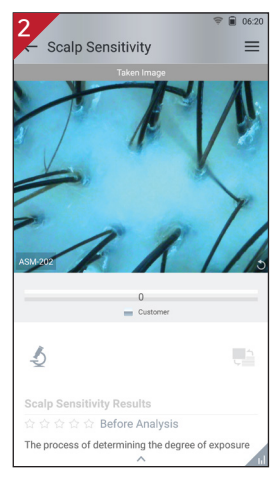

Put the camera onto the scalp and touch button to capture the image.

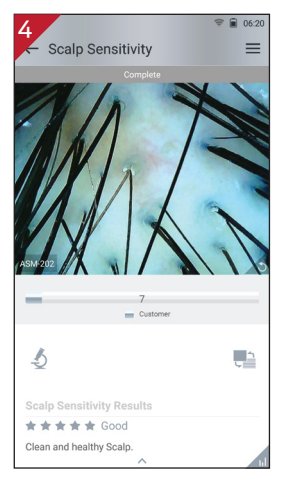

Touch "Analysis" to check analysis result.

## Hair Thickness

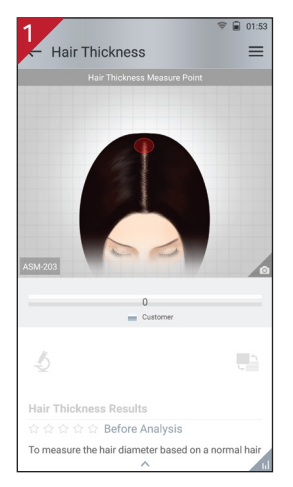

Touch 💿 button to activate camera mode.

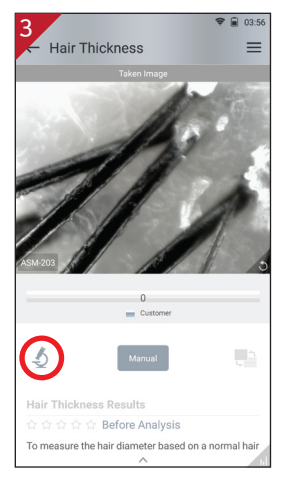

Touch "Analysis" to check analysis result.

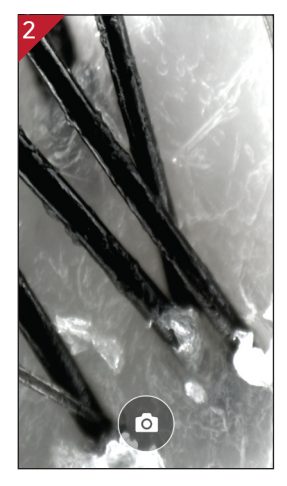

Put the camera onto the scalp and touch button to capture the image.

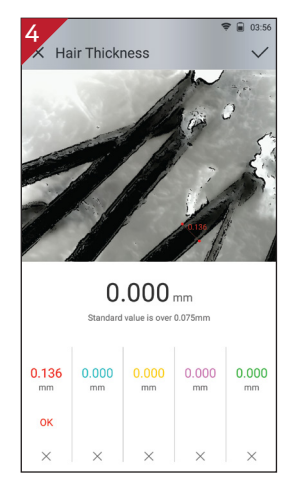

Choose one hair and touch little bit down side of the hair. Then touch little bit upside of the hair. It will make a green line to measure the thickness. (If the line is not correct, please try again)

## Hair Pore Status

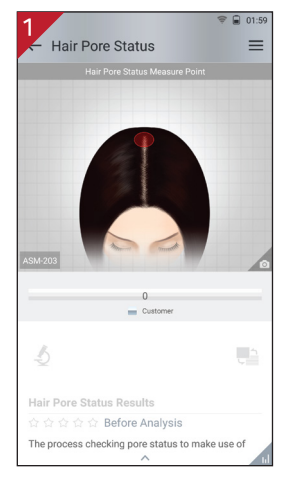

Touch 💿 button to activate camera mode.

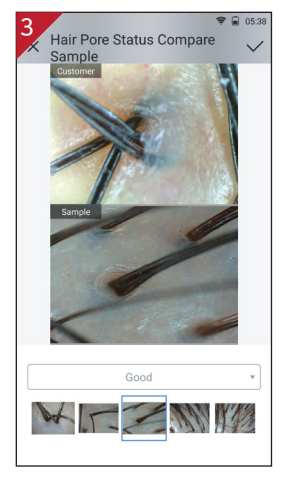

Among the samples, choose the one which is similar with your image.

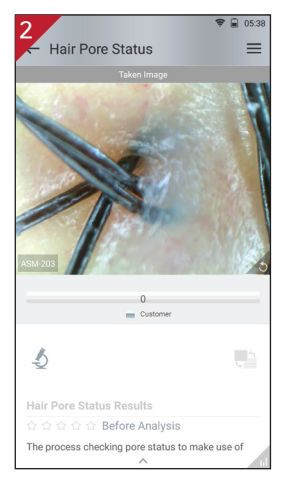

Touch "Analysis" to check analysis result.

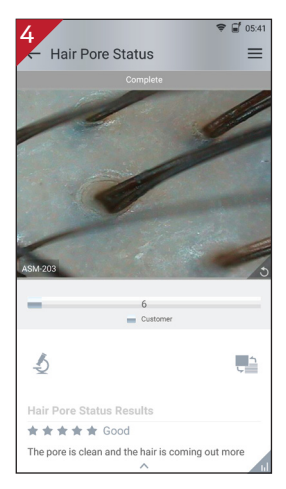

Check the result. And swipe to next step.

## **Cuticle Status**

![](_page_16_Picture_2.jpeg)

Touch 💿 button to activate camera mode.

![](_page_16_Picture_4.jpeg)

Among the samples, choose the one which is similar with your image.

![](_page_16_Picture_6.jpeg)

Touch "Analysis" to check analysis result.

![](_page_16_Picture_8.jpeg)

Check the result. And swipe to next step.

### Summary

![](_page_17_Picture_2.jpeg)

The results will be shown in two pages.

![](_page_17_Picture_4.jpeg)

Once you select "Show Recommended Product", product image will pop up as ③.

![](_page_17_Picture_6.jpeg)

On second page, the description of each parameter would be available by clicking ^ icon.

![](_page_17_Picture_8.jpeg)

Available to check product image.

## Send Result - Email

![](_page_18_Picture_2.jpeg)

Before sending Email, the device shall be connected to Wi-Fi.

![](_page_18_Picture_4.jpeg)

Touch : button.

![](_page_18_Picture_6.jpeg)

Go to "Send Email".

![](_page_18_Picture_8.jpeg)

![](_page_18_Figure_9.jpeg)

![](_page_18_Picture_10.jpeg)

Select the mail account to register on the list.

| 6     |                        | * 🗢 🔻         | 9:43 |
|-------|------------------------|---------------|------|
|       | Compose                | @ <b>&gt;</b> | • •  |
| From  | rinoa99@aram           | huvis.com     |      |
| То    | aram00@                | aramhuvi      | ~    |
| Subje | ot                     |               |      |
| Comp  | ose email              |               |      |
|       | Aram++Huvis8<br>286 KB | _02_02.html   | ×    |
|       |                        |               |      |
|       |                        |               |      |
|       |                        |               |      |

After selected sender's mail address, put receiver's mail address. Then touch "Send" button.

## Mirroring

![](_page_19_Picture_2.jpeg)

Go to "Settings".

| 2   | Settings            |
|-----|---------------------|
|     | General Settings    |
| ٢   | Analysis Settings   |
|     | Recommended Product |
| (i) | About               |
|     |                     |
|     |                     |
|     |                     |
|     |                     |

Go to "General Settings".

![](_page_19_Picture_6.jpeg)

Set the mirroring option "On".

![](_page_19_Picture_8.jpeg)

Capture QR code using QR code reader app. Automatically moved to App store.

### Mirroring

![](_page_20_Picture_2.jpeg)

Install "Aram VIEWER".

![](_page_20_Picture_4.jpeg)

Then, go to "Wi-Fi Setting".

![](_page_20_Picture_6.jpeg)

In your mobile device go to Wi-Fi setting. Then find SSID and connect it.

![](_page_20_Picture_8.jpeg)

Mirroring will be started.

### View Mode

![](_page_21_Picture_2.jpeg)

Touch 🙆 button.

![](_page_21_Picture_4.jpeg)

The user can mark the defect or concern according to the image with note function.

![](_page_21_Picture_6.jpeg)

In view mode, it is able to take pictures with capture button.

![](_page_21_Picture_8.jpeg)

The user can select analysis parameter to take pictures in proper mode.

## Warranty

The product undergoes strict quality management and inspection process before production and introduction to market.

In case of functional or operational defect occurs under normal condition of use within 10 days after purchase, we will repair it for free or replace in new product.

3 When this product goes out under the normal use, we will repair it free of charge under warranty.

I Please keep the warranty card when you ask for repair service.

5 Customer needs to pay repair charge after warranty runs out.

6 For this product, warranty period is 14 months from the Invoice date.

#### Cost

Within warranty : Sending delivery(Buyer), repair cost and returning delivery(Aram)

- If the product is broken by user's fault, repair cost could be charged.
- After warranty : Sending delivery and repair cost(Buyer), returning delivery(Aram)

8 How to send :

As sending a present from person to person by EMS or FEDEX.
(Do not write the company name)

- Total value should be under US \$ 99.(Write non-commercial value)

### Warranty

| Service request form      |       |   |         |  |  |  |
|---------------------------|-------|---|---------|--|--|--|
| Date of<br>purchase       | /     | / | Company |  |  |  |
| Contact person            |       |   |         |  |  |  |
| Address :                 |       |   |         |  |  |  |
| Tel :                     | Tel : |   |         |  |  |  |
| Product name, serial No : |       |   |         |  |  |  |
| Problems :                |       |   |         |  |  |  |

SHIPPING ADDRESS :

#801 Byucksan Technopia, 560, Dunchon-daero, Jungwon-gu, Seongnam-si, Gyeonggi-do, 13230 Republic of Korea

Tel: 070-4687-1712 / Fax: 031-732-6330 / Email: support@aramhuvis.com http://www.aramhuvis.com

#### Memo

#### Memo

#### Memo

#### Aram Huvis

#### HEAD OFFICE

#401~402 Bundang Seoul National University Hospital Health Care Innovation Park, 172, Dolma-ro, Bundang-gu, Seongnam-si, Gyeonggi-do, 13605 Republic of Korea

#### **PRODUCTION DIVISION & FACTORY**

#909 Byucksan Technopia, 560, Dunchon-daero, Jungwon-gu, Seongnam-si, Gyeonggi-do, 13230 Republic of Korea

Tel: 070-4687-1712 / Fax: 031-732-6330 / Email: info@aramhuvis.com http://www.aramhuvis.com